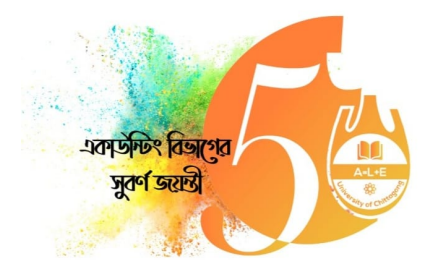

## অনলাইন নিবন্ধন সম্পর্কিত নির্দেশিকা:

১. অনলাইন নিবন্ধনের পূর্ব প্রস্তুতি হিসেবে আপনার এবং আপনার পরিবারের যেই সদস্যরা অংশগ্রহণ করবে তাদের ছবির সফট কপি, নিবন্ধন ফি পেমেন্টের জন্য একটি বিকাশ পার্সোনাল অ্যাকাউন্ট ও অ্যাকাউন্টে পর্যাপ্ত টাকা রাখুন। ২. অনলাইন নিবন্ধনটি <mark>নিম্নোক্ত ধাপে</mark> সম্পন্ন হবে।

- > **প্রথম ধাপঃ** অনলাইনে নিবন্ধন ফরম পূরণ ও সাবমিট
- > **দ্বিতীয় ধাপঃ** প্রযোজ্য নিবন্ধন ফি প্রদান
- > তৃতীয় ধাপঃ পরিবারের সদস্যদের ছবি প্রদান ('Invitation Card' এর জন্য)
- > **চতুর্থ ধাপঃ** "Money Receipt" ডাউনলোড

**প্রথম ধাপঃ** নিবন্ধন ওয়েবসাইট <u>https://accounting50.agamievent.org/</u> এ ভিজিট করে নিবন্ধন ফরমের প্রয়োজনীয় তথ্যাবলী দিয়ে অনলাইনে নিবন্ধন ফর<mark>মটি সাবমিট করুন।</mark>

**দ্বিতীয় ধাপঃ** একটি বিকাশ পার্সোনাল অ্যাকাউন্ট থেকে প্রয<mark>ো</mark>জ্য ফি প্রদান করে নিবন্ধন প্রক্রিয়া সম্পন্ন করুন।

('প্রযোজ্য ফি' প্রদানের ক্ষেত্রে 'নির্ধারিত ফি' ছাড়াও 'বিকাশ চার্জ' (১%) প্রযোজ্য হবে। যেমন- ১০০০ টাকা পরিশোধের ক্ষেত্রে ১% বিকাশ চার্জসহ সর্বমোট প্রায় ১০১০.১০ টাকা পরিশোধ করতে হবে।)

প্রথম ধাপ সম্পন্ন করার সাথে সাথে দ্বিতীয<mark>় ধাপ সম্পন্ন করা যাবে।</mark>

অথবা

প্রথম ধাপ সম্পন্ন করার পর 'দ্বিতীয় ধাপটি' পরবর্তীতে যে কোন সুবিধাজনক সময়ে সম্পন্ন করা যাবে। তবে 'প্রথম ধাপ' ও 'দ্বিতীয় ধাপ ' দুটিই সঠিকভাবে সম্পন্ন করার পরই কেবলমাত্র নিবন্ধন প্রক্রিয়া সম্পুর্ণরুপে সম্পন্ন হবে। তৃ**তীয় ধাপঃ** এই ধাপটি যারা পরিবারের অন্যসদস্য যেমন স্বামী/স্ত্রী/সন্তান নিয়ে আসবেন তাদের ক্ষেত্রে প্রযোজ্য। এই ধাপে পরিবারের সদস্যদের ছবি দেয়ার একটি অপশন দেখানো হবে। 'Invitation Card' এ আপনার পরিবারের সদস্যদের ছবি যুক্ত করা হবে তাই এই ধাপে পরিবারের সদস্যদের ছবি দিন।

**চতুর্থ ধাপঃ** উপরের ধাপগুলো সঠিকভাবে সম্পন্ন করার পর 'Money Receipt' ডাউনলোড করার অপশন চালু হবে। ৩. 'Money Receipt' ডাউনলোড করে প্রিন্ট করুন এবং সফটকপি সংরক্ষণ করে রাখুন। 'Money Receipt' এর প্রিন্ট কপি অবশ্যই অনুষ্ঠানে আনতে হবে এবং অনুষ্ঠানস্হল থেকে 'Invitation Card' সংগ্রহ করতে হবে। ৪. 'অনলাইন নিবন্ধন সম্পর্কিত যে কোন প্রয়োজনে অনলাইন 'নিবন্ধন হেল্প লাইনে' যোগাযোগ করুন।

| যোগাযোগের ঠিকানাঃ        | মোবাইলঃ           | ইমেইলঃ             |
|--------------------------|-------------------|--------------------|
| একাউন্টিং বিভাগ          | +880 17 1227 4563 | mmrais@cu.ac.bd    |
| চট্টগ্রাম বিশ্ববিদ্যালয় | +880 17 4831 3782 | tohidkhan@cu.ac.bd |